# Purple Pi R1 FFMPEG的移植与测试

#### FFMPEG的移植与测试

下载源码

配置屏参

编译

验证

播放测试

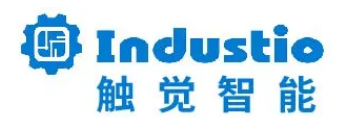

## Purple Pi R1

## FFMPEG的移植与测试

深圳触觉智能科技有限公司

www.industio.cn

## FFMPEG的移植与测试

### 下载源码

-

git clone https://github.com/aaron201912/ffmpeg.git

将ffmpeg-master.zip 放到Ubuntu下解压

Plain Text

1 industio@industio\$: unzip -x ffmpeg-master.zip ./

注意: 解压出来的ffmpeg目录需要放在project同一目录下。

### 配置屏参

将7寸MIPI屏参头文件拷贝到ffplayer/app/下。并修改ffplayer/app/sd20xpanel.c和 ui\_app/player/playerWnd.c,将屏参头文件包含进去。

CC0702150R 1024x600.h libssplayer.a main.c Makefile sd20xpanel.c sd20xpanel.o ss22x\_panel.h ss268\_panel.c ss268\_panel.o sc268\_panel.o sc268\_panel.o sc268\_panel.o sc268\_panel.o sc268\_panel.h ssplayer

| 1 | <pre>industio@industio\$: vi ffplayer/app/sd20xpanel.c</pre> |            |
|---|--------------------------------------------------------------|------------|
| 1 | industio@industios: vi ffnlaver/ann/sd20xnanel c             |            |
| • |                                                              | Plain Text |

```
//#include "SAT070CP50_1024x600.h"
//#include "CC0702I50R_1024x600.h"
#include "EQT700BKJ004P_1024x600_MIPI.h "
#endif
```

Plain Text

1 industio@industio\$: vi ui\_app/player/playerWnd.c

```
//#include "SAT070CP50_1024x600.h"
//#include "CC0702I50R_1024x600.h"
#include "EQT700BKJ004P_1024x600_MIPI.h"
#include "usbdetect.h"
#include "frame.h"
```

•

Plain Text

```
1 industio@industio$: cd ffmpeg-4.1.3/
```

- 2 industio@industio\$: sh config\_for\_ssd20x.sh
- 3 industio@industio\$: make clean 【可选】
- 4 industio@industio\$: make -j4
- 5 industio@industio\$: make install

生成文件位于host目录下:

dynamic include share static

### 验证

•

编译测试app

```
Plain Text
```

```
1 industio@industio$: cd ../ffplayer/app
```

2 industio@industio\$: vi Makefile

#### 注意:

```
CHIP ?= ssd20x (选择SSD20X)
```

```
CURRENT_PATH = $(shell pwd)
CROSS COMPILE ?=arm-linux-gnueabihf-
CC = $(CROSS_COMPILE)gcc
CPP = $(CROSS COMPILE)g++
AR = $(CROSS_COMPILE)ar
ALKAID_PATH ?= ./../../..
CHIP ?= ssd20x
LIBRARY ?= dynamic
DISPLAY ?= panel
GIT_COMMIT_INFO:="ssplayer library version: git_commit.$(shell cd
t="%h") build time.$(shell date +%Y%m%d)"
ifeq ($(CHIP), ssd20x)
   #$(shell echo "choose chip ssd20x" > $(shell tty))
else ifeq ($(CHIP), ss268)
   #$(shell echo "choose chip ss268" > $(shell tty))
else ifeq ($(CHIP),ss22x)
   #$(shell echo "choose chip ss22x" > $(shell tty))
else
   $(error invalid chip type)
```

•

- 1 industio@industio\$:make clean
- 2 industio@industio\$:make -j4

编译生成可执行文件ssplayer

rydanew \_hd\_set/en/streament\_hd\_set/en/streament\_hd/set/en/streament\_hd/set/en/streament\_h

将所需的库和执行文件拷贝至开发板。

ssplayer: ffplayer/app

clock.avi & cuc.flv: /resources/

libssplayer.so: ffplayer/app/

ffmpeg-4.1.3/host/dynamic/下的所有动态库,拷贝到开发板/usr/lib目录下

注意:拷贝之前先查看MMA大小,一般MMA大小设置为16M左右及以上,看需求设置 MMA大小设置请参考:http://doc.industio.com/docs/ssd20x-system/page\_8

#### MMA设置结束重新编译更新系统

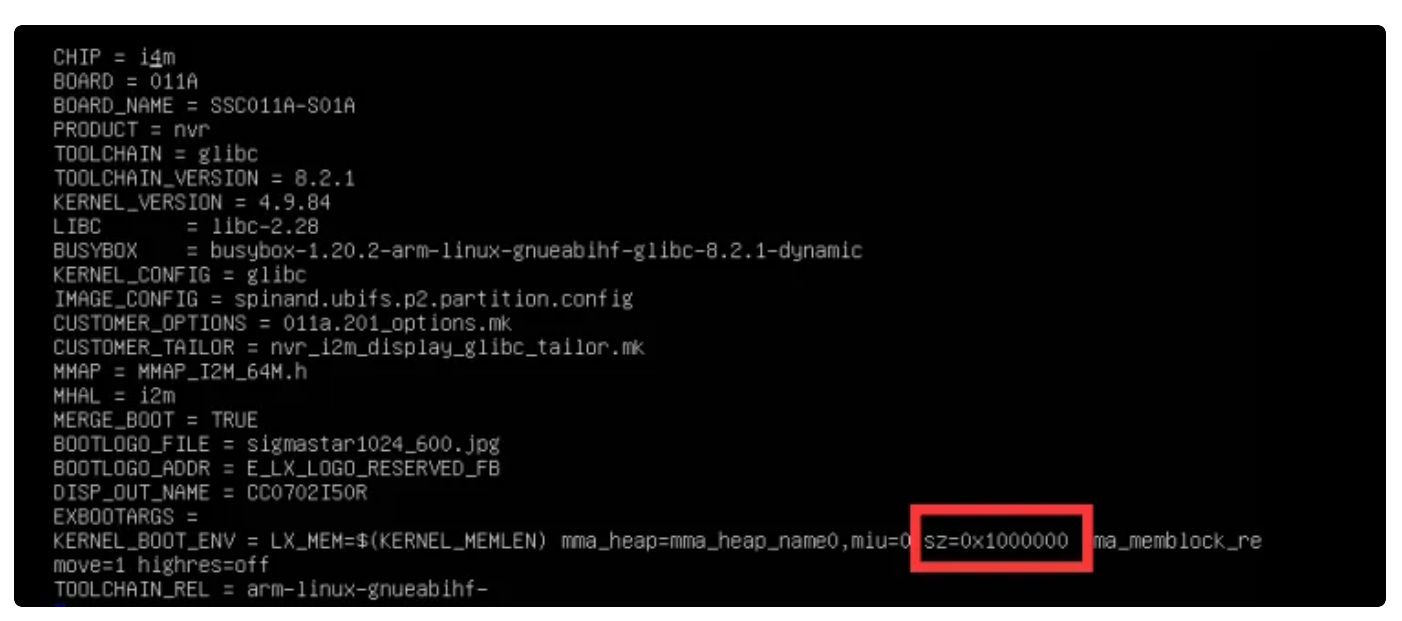

### 播放测试

#### 1 # ./ssplayer ./cuc.flv